# Quickly pay your Rent from anywhere with ONLINE payments!

Introducing, Zego, a super secure payment system that provides multiple payment options, not previously available!

Checks and money orders are still accepted.

## Why pay online?

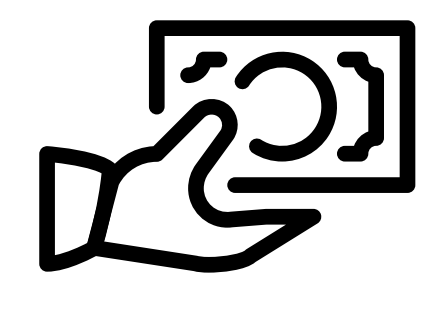

Pay quickly With a credit

card, debit card, e-check or ACH.

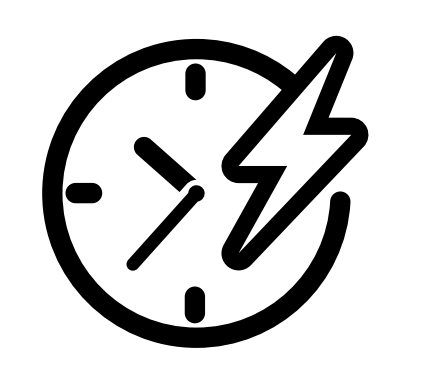

Instant access

To your payment history when you pay online.

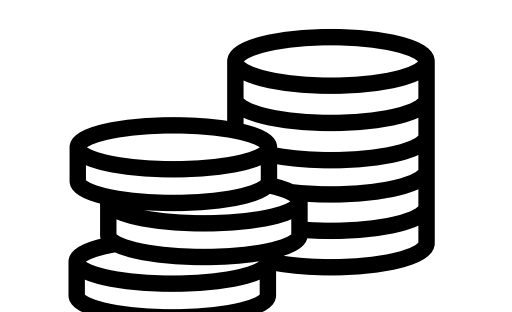

Never forget a payment

Save yourself time and set up an Autopay.

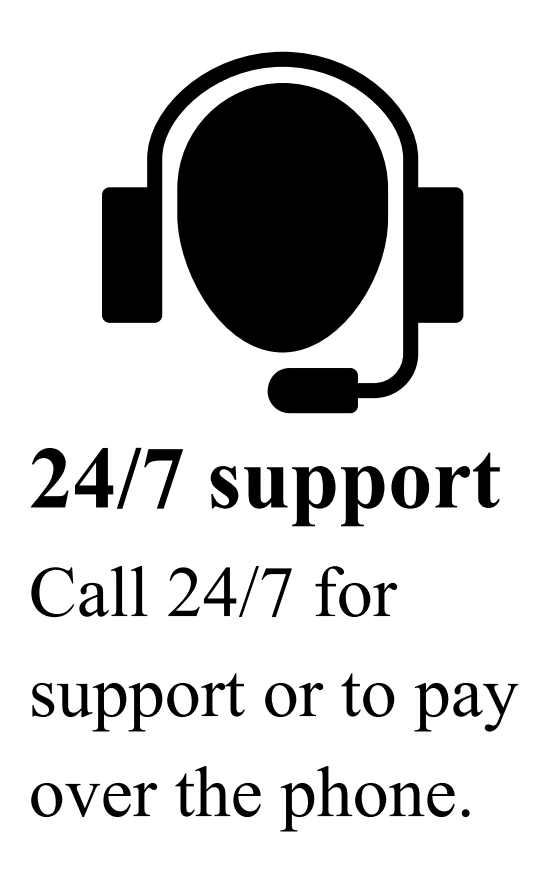

### How to get started with online payments

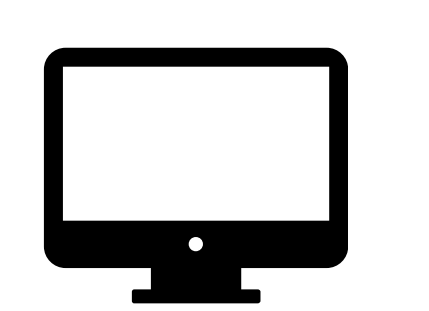

#### Step 1

Visit payments.gozego.com/login

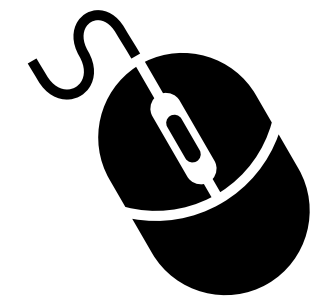

Step 2

Step 5

Click "Don't Have an Account? Create One Now"

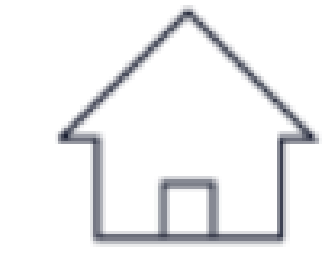

Step 3

Click "Create your account" under the Tenant icon.

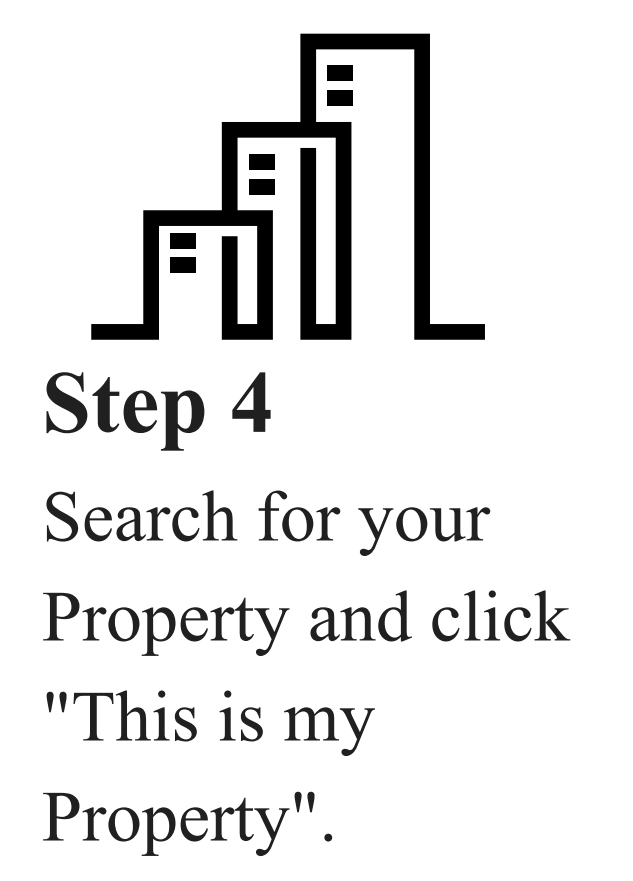

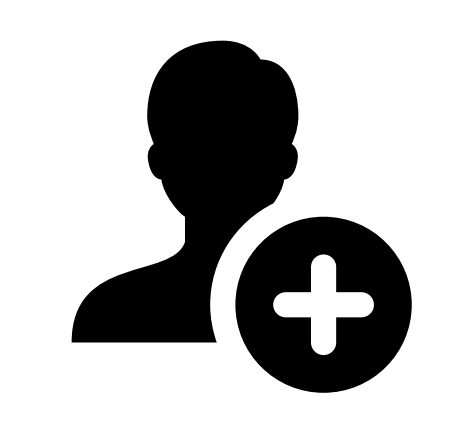

**GET STARTED** and Register for a new account or log in as a returning user. Your "Tenant Code" is located on your monthly statement in the top right corner and starts with t000.

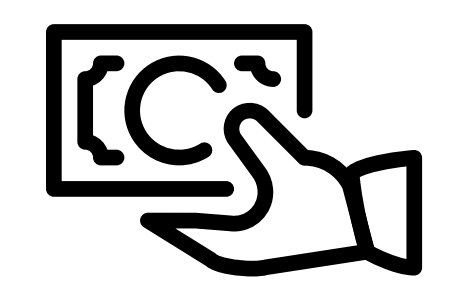

**Step 6** Make a one-time payment or set up an Autopay.

#### ACH UPDATE WILL BE NEEDED

Even if you are already signed up to make ACH payments, you need to update your ACH payment information for Zego.

| 0 | ~                     |
|---|-----------------------|
| X | hoonotoll             |
|   | Dealistaik            |
|   | REAL ESTATE SOLUTIONS |
|   |                       |

| Samaritan Center<br>c/o Beanstalk RES<br>5555 Connor Ave Ste 2210 |                                | Lease State |                                                                                               |  |
|-------------------------------------------------------------------|--------------------------------|-------------|-----------------------------------------------------------------------------------------------|--|
| Detroit, MI 48213                                                 | Tenant Code                    | t0000810    | You will need this number from<br>YOUR STATEMENT if you use<br>GoZego and pay electronically. |  |
| Tenant Name                                                       | Building Name:                 |             | Samaritan Main Building                                                                       |  |
| Tenant Address                                                    | Statement Date:                |             | 7/15/2021                                                                                     |  |
| Detroit, MI 48226                                                 | Amount Due                     | 1,200.00    |                                                                                               |  |
|                                                                   | Payment                        | \$          |                                                                                               |  |
|                                                                   | Your prompt payment is appreci | ated.       |                                                                                               |  |

| Date       | Description                                                         | Charges           | Payments     | Balance  |  |  |
|------------|---------------------------------------------------------------------|-------------------|--------------|----------|--|--|
|            | Balance Forward                                                     |                   |              | 0.00     |  |  |
| 07/01/2021 | Base Rent (07/2021)                                                 | 1,200.00          |              | 1,200.00 |  |  |
|            |                                                                     |                   |              |          |  |  |
|            |                                                                     |                   |              |          |  |  |
|            |                                                                     |                   |              |          |  |  |
|            | If you have any questions reporting a                               | atting up your or | line neument |          |  |  |
|            | If you have any questions regarding setting up your online payment, |                   |              |          |  |  |
|            | 866-729-53                                                          | 27                |              |          |  |  |
|            |                                                                     |                   |              |          |  |  |
|            |                                                                     |                   |              |          |  |  |
|            |                                                                     |                   |              |          |  |  |
|            |                                                                     |                   |              |          |  |  |
|            |                                                                     |                   |              |          |  |  |
|            |                                                                     |                   |              |          |  |  |
|            |                                                                     |                   |              |          |  |  |
|            |                                                                     |                   |              |          |  |  |
|            |                                                                     |                   |              |          |  |  |
|            |                                                                     |                   |              |          |  |  |
|            |                                                                     |                   |              |          |  |  |
|            |                                                                     |                   |              |          |  |  |

Total Amount Due 1,200.00